### Real Time Data Logging with BBC micro:bit and Data Streamer Excel Add-In

The BBC micro:bit is a very capable microcontroller. It can be used to record live data from various sensors.

Items Needed:

- BBC micro:bit microcontroller
- Microsoft Data Streamer Add-in for Excel
- micro:bit Developer USB driver
- Some kind of sensor package for the data you wish to collect.

### The micro:bit makeCode

You need to write a micro:bit program that can collect sensor data and then write it out through the serial port to an application, in this case, Microsoft Excel with Data Streamer.

The following example uses the SparkFun weather:bit weather station to collect temperature and relative humidity readings and then send them to Tera Term via the serial port. It samples the sensors every one minute, but you can change the sampling rate to suit your needs.

Go to makecode.org and create a new micro:bit project.

You need to add the 'Hacking-stem' Extension to get access to the DataStream extension.

Scroll down through the makeCode tools list. Click on Advanced and then click on Extensions.

Type in 'Stem Hack' and press Enter.

|           | Extensions                                                               |  |
|-----------|--------------------------------------------------------------------------|--|
| stem hack |                                                                          |  |
|           | hacking-stem   Support for Hacking STEM   activities - beta   Learn more |  |

Click on the hacking-stem choice and it will load into your makeCode screen.

You now have a 'DataStreamer' tool option.

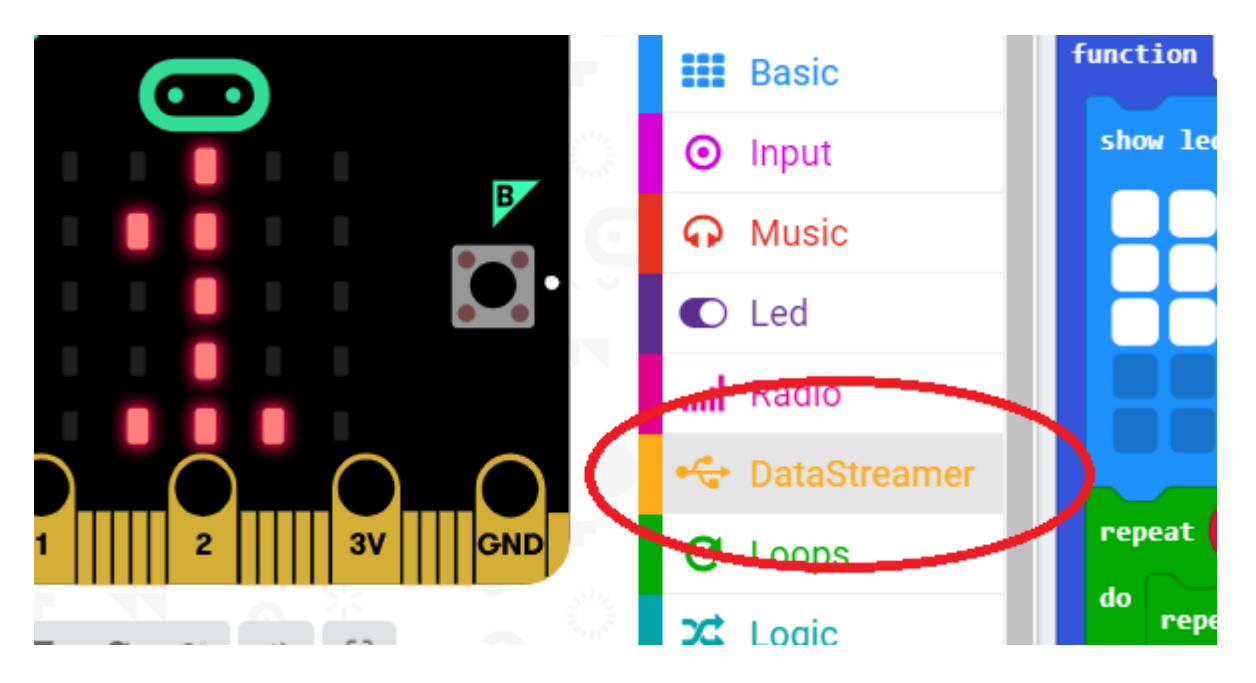

In this tool you'll see,

| 숙 DataStreamer                      |
|-------------------------------------|
| write number 0                      |
| write string ","                    |
| write line                          |
| write number array array of 🛛 🕞 🕣 🛨 |
| set baud rate 9600                  |

We'll be using the 'Write number array' block in this project.

Start coding your project.

# This block lets user adjust the sampling interval

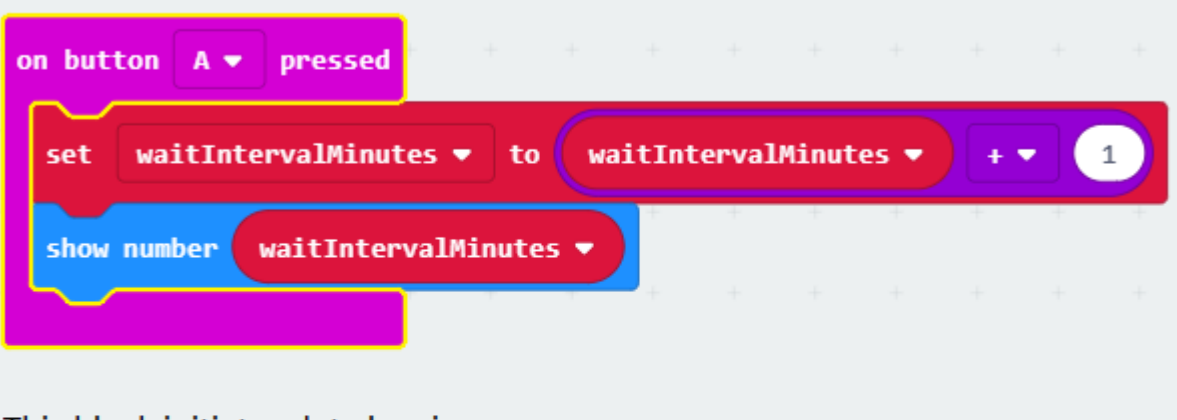

## This block initiates data logging.

| on but | ton B 🔻  | pressed | + |  |
|--------|----------|---------|---|--|
| set    | sampling | 0n 🔻 to | 1 |  |
|        |          |         | + |  |

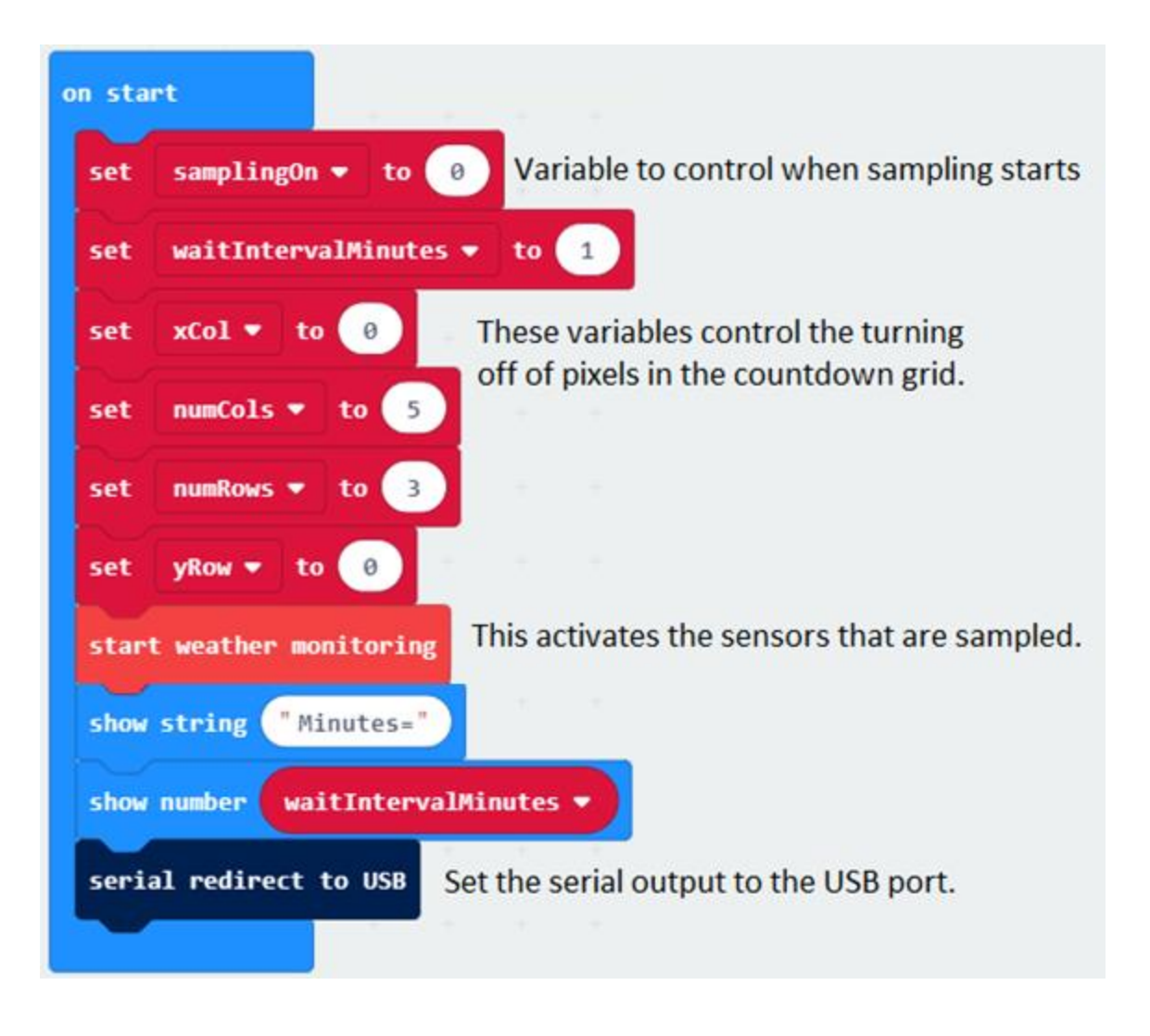

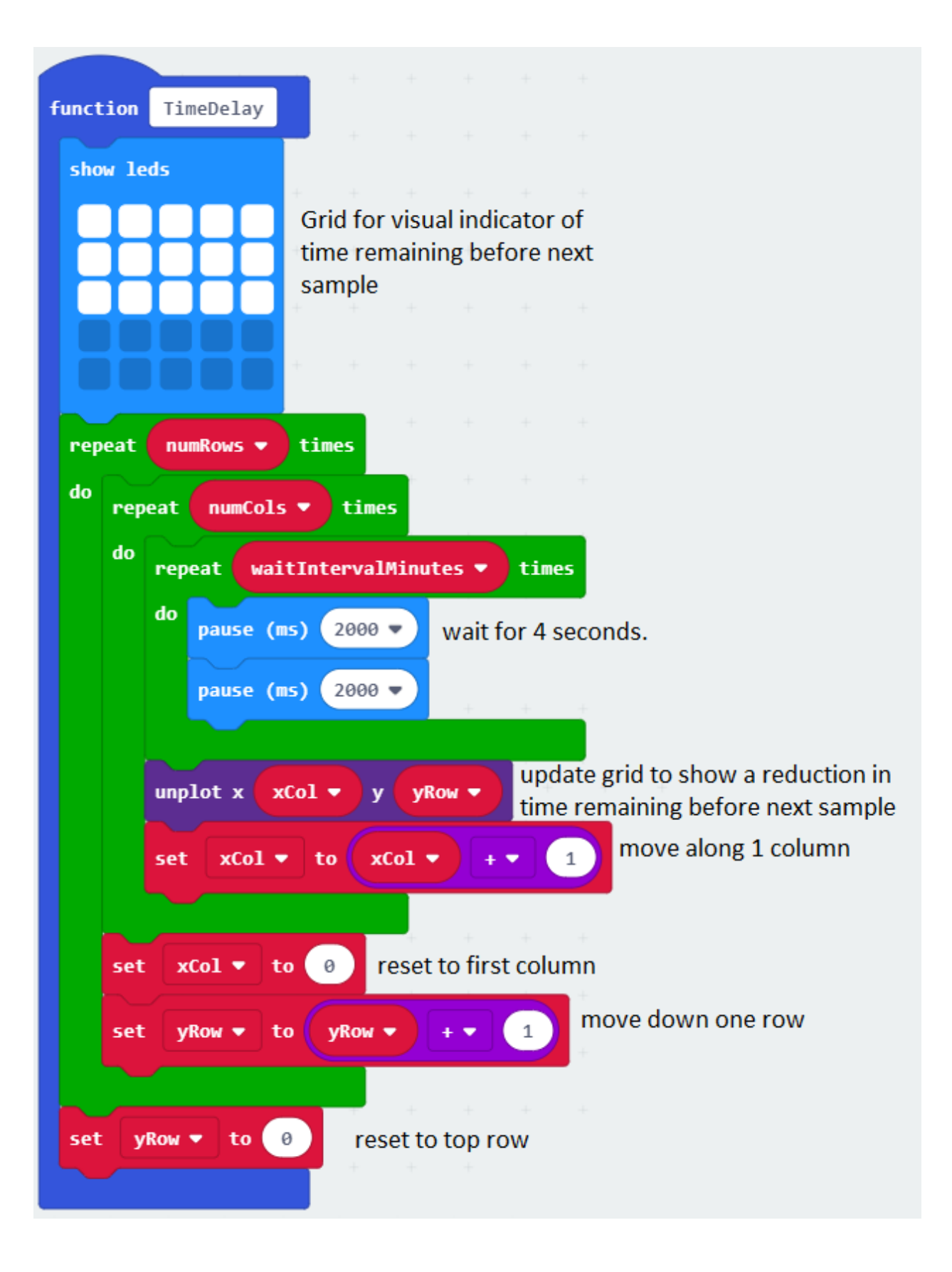

| for | ever                                                                   |            |              |             |         |           |        |          |     |               |        |                      |  |  |  |
|-----|------------------------------------------------------------------------|------------|--------------|-------------|---------|-----------|--------|----------|-----|---------------|--------|----------------------|--|--|--|
| W   | hile samplingOn 🔻                                                      | = •        | 1            | while sar   | mpling  | is enabl  | ed     |          |     |               |        |                      |  |  |  |
| d   | o call function Time                                                   | Delay 🔻    | wait ur      | itil the ne | ext san | npling in | terval |          |     |               |        |                      |  |  |  |
|     | set temperatureInt ▼ to temperature(C) ÷ ▼ 100 format your sensor data |            |              |             |         |           |        |          |     |               |        |                      |  |  |  |
|     | set relHumidity▼                                                       | to hum     | idity        | ÷ 🔹 🚺       | 024     | +         | as des | sirea    |     |               |        |                      |  |  |  |
|     | write number array                                                     | array of   | tempera      | tureInt     |         | relHumid  | ity 🔻  | $\Theta$ | • • | Data<br>to wi | Stream | er command<br>values |  |  |  |
|     | show leds                                                              | + +        | + +          | +           | + +     | +         | +      | + +      | +   | out t         | hrough | the serial port      |  |  |  |
|     |                                                                        | visual inc | licator th   | at write    | is      |           |        |          |     |               |        |                      |  |  |  |
|     |                                                                        | complete   | <b>9</b> + + |             |         |           |        |          |     |               |        |                      |  |  |  |
|     |                                                                        | + +        |              |             |         |           |        |          |     |               |        |                      |  |  |  |
|     |                                                                        | + +        | + +          |             |         |           |        |          |     |               |        |                      |  |  |  |
|     |                                                                        |            |              |             |         |           |        |          |     |               |        |                      |  |  |  |
|     | +                                                                      |            |              |             |         |           |        |          |     |               |        |                      |  |  |  |

Upload this program to your micro:bit.

With the micro:bit running, use Button A to select your sampling interval (in increments of 1 minute).

When you're ready, press Button B and the data streaming will start.

The LED array changes as it counts down to the next sampling interval. After sending you'll see a 'w' in the display to indicate that a data 'write' has occurred. The countdown to the next sampling will not restart.

Click the reset button on the back of the micro:bit to start over anytime.

### micro:bit Developer USB Driver

The Developer USB driver is required to communicate with Data Streamer.

The link is: <u>https://os.mbed.com/docs/latest/tutorials/windows-serial-driver.html</u>

Download this driver and install it on your computer.

Microsoft Data Streamer Add-In for Excel

Download Microsoft Data Streamer.

The link is: https://www.microsoft.com/en-us/download/details.aspx?id=56976

Install the program on your computer.

#### **Receiving micro:bit Data in Microsoft Excel**

Launch Microsoft Excel.

You will now see a Data Streamer tab at the top of the screen.

| 🗶 I 🔓 | 5-6                                                                         | ×   <del>-</del> |                     |                |         |       |      |                          |              | Poek1 -       | Microsoft | Excel            |              |
|-------|-----------------------------------------------------------------------------|------------------|---------------------|----------------|---------|-------|------|--------------------------|--------------|---------------|-----------|------------------|--------------|
| File  | File Home Insert Page Layout Formulas Data Review View Add-In Data Streamer |                  |                     |                |         |       |      |                          |              |               |           |                  |              |
| Ê     | 🔏 Cut                                                                       |                  | Calibri             | * 11           | · A A   | . ≡ = | ≫    | <b>⊒</b> <sup>4</sup> Wr | ap Text      | Genera        | 1         | *                |              |
| Paste | V Form                                                                      | ,<br>nat Painter | в <i>I</i> <u>U</u> | • 🔟 •          | <u></u> | • = = |      | Me                       | rge & Center | - <b>\$</b> - | % , .     | .0 .00<br>00 →.0 | Conc<br>Form |
|       | Clipboard                                                                   | Fa               |                     | Font           |         | Gi i  | Alig | Inment                   |              | G I           | lumber    | - G              |              |
|       | A1                                                                          |                  | • (=                | f <sub>*</sub> |         |       |      |                          |              |               |           |                  |              |
|       | А                                                                           | В                | С                   | D              | Е       | F     | G    | Н                        | I.           | J             | K         | l                | L            |
| 1     |                                                                             |                  |                     |                |         |       |      |                          |              |               |           |                  |              |

Click on the Data Streamer tab.

With your micro:bit connected, click on 'Connect a Device' button and then pick the micro:bit.

| X           |                  | 7 - 0          | ¥ +         | Ŧ             |           |         |                |    |
|-------------|------------------|----------------|-------------|---------------|-----------|---------|----------------|----|
| F           | ile              | Ho             | me          | Inse          | rt        | Page    | :              |    |
| •           | ſ                | l.f            |             | Ь             |           |         |                |    |
| Cor<br>a De | nnect<br>evice * | Impo<br>Data I | ort<br>File | Start<br>Data | Sto<br>Da | p<br>ta | Record<br>Data | Re |
|             |                  | bed S          | erial       | Port (C       | OM11      | )       | f <sub>x</sub> | Da |
|             | P                | 4              |             | В             |           | С       | [              | )  |
| 1           |                  |                |             |               |           |         |                |    |
| 2           |                  |                |             |               |           |         |                |    |
| 2           |                  |                |             |               |           |         |                |    |

Now click on the 'Advanced' button. The dialog box will open.

| _              |           | Book1 - N     | licrosoft Ex | cel          |         |       |
|----------------|-----------|---------------|--------------|--------------|---------|-------|
| Review View    | Add-Ins   | Data Streamer |              |              |         |       |
| Reset Advanced | ?<br>Help |               |              |              |         |       |
| ×              |           | Advanced -    | Data Strea   | amer         |         | ×     |
|                |           |               |              |              |         |       |
| Console        | Settings  |               |              |              |         |       |
|                |           |               |              |              |         | ~     |
| -              |           |               |              |              |         |       |
|                |           |               |              |              |         |       |
|                |           |               |              |              |         |       |
|                |           |               |              |              |         |       |
|                |           |               |              |              |         |       |
|                |           |               |              |              |         |       |
|                |           |               |              |              |         |       |
|                |           |               |              |              |         |       |
|                |           |               |              |              |         |       |
|                |           |               |              |              |         |       |
|                |           |               |              |              |         |       |
|                |           |               |              |              |         |       |
|                |           |               |              |              |         |       |
|                |           |               |              |              |         | ~     |
| Show rece      | smit data | Data Rows: 25 | ✓ Baud I     | Rati: 115200 | Clear   |       |
|                |           |               |              |              | Version | 4.0.0 |
|                |           |               |              |              |         |       |
|                |           |               |              |              |         |       |

Set your baud rate to 115200. If you'd like to see the data coming in raw on this console, just check the 'Show receive data' box. You should have clicked the 'Start Data' button before opening this dialog if you want to see the data coming in on this console.

Data Logging with micro:bit – Data Streamer with Excel

Click the red 'Close' box in the top right corner of the dialog.

Now click the 'Start Data' button. This will start the reception of data streamed from your micro:bit.

|           | X              |                |             |               |              |                |                   |             |                    |               |          |        |  |  |  |
|-----------|----------------|----------------|-------------|---------------|--------------|----------------|-------------------|-------------|--------------------|---------------|----------|--------|--|--|--|
| F         | ile            | Hom            | 1e          | Insert        | Page         | Layout         | Formul            | as          | Data               | Reviev        | v View   | Add-In |  |  |  |
|           | 0              | l.             |             | L\$           | Ь            | Ŀ              |                   | Í           | 0                  |               | $\times$ | ?      |  |  |  |
| Disc<br>D | onned<br>evice | t Impo<br>Data | ort<br>File | Start<br>Data | 9.op<br>Data | Record<br>Data | Stop<br>Recording | Ca<br>Visua | pture<br>alization | Reset<br>Data | Advanced | Help   |  |  |  |
|           | Data S         | ources         |             | Data stre     | aming        |                | Data Reco         | rding       |                    | Ad            | /anced   | Help   |  |  |  |
|           |                | E4             |             | Start Str     | eaming       | Data           |                   |             |                    |               |          |        |  |  |  |
|           | A              |                | В           | Stream        | live dat     | ta from y      | our device        |             | F                  |               | G        | H      |  |  |  |
| 1         |                |                |             | into th       | e currer     | nt workb       | ook.              |             |                    |               |          |        |  |  |  |
| 2         |                |                |             | 🎲 Mic         | rosoft D     | ata Strea      |                   |             |                    |               |          |        |  |  |  |
| 3         |                |                |             | Pres          | s F1 for     |                |                   |             |                    |               |          |        |  |  |  |
| 4         |                |                |             |               |              |                |                   |             |                    |               |          |        |  |  |  |
| E         |                |                |             |               |              |                |                   | T           |                    |               |          |        |  |  |  |

Click the 'Record Data' Button. Data Streamer will create a new sheet with some formatted cells where the data will populate.

| Fi        | ile Home                          | Insert               | Page Layout                                        | Formula                        | s Data                     | Review          | View       |  |  |  |  |
|-----------|-----------------------------------|----------------------|----------------------------------------------------|--------------------------------|----------------------------|-----------------|------------|--|--|--|--|
|           |                                   |                      | 6 16                                               | Lb -                           | 0                          | 6               | $\times$ ( |  |  |  |  |
| Disc<br>D | connect Import<br>evice Data File | Start Sto<br>Data Da | op Record<br>ta Data                               | Stop<br>Decording              | Capture<br>Visualization   | Reset A<br>Data | Advanced H |  |  |  |  |
|           | Data Sources                      | Data Stream          | ing                                                | Data Record                    | ding                       | Adva            | nced H     |  |  |  |  |
|           | A1                                |                      | Record                                             | i Data                         |                            |                 |            |  |  |  |  |
|           | А                                 | В                    | Start                                              | recording liv                  | /our                       | G               |            |  |  |  |  |
|           |                                   | -                    | devic                                              | e to import a                  | and play later             | ·               |            |  |  |  |  |
| 1         | Data In                           | (From                | S( 🏶 M<br>Pr                                       | icrosoft Data<br>ess E1 for ad | Streamer for<br>d-in help. | r Excel         |            |  |  |  |  |
| 2         | Data coming                       | from the cu          | om the current data source will appear below as it |                                |                            |                 |            |  |  |  |  |
| 3         | Current Da                        | ata                  |                                                    |                                |                            |                 |            |  |  |  |  |
| 4         | Time                              | CH1                  | CH2                                                | CH3                            | CH4                        | CH5             | CH6        |  |  |  |  |
| 5         |                                   |                      |                                                    |                                |                            |                 |            |  |  |  |  |
| 6         | Historical [                      | Data                 |                                                    |                                |                            |                 |            |  |  |  |  |
| 7         | Time                              | CH1                  | CH2                                                | CH3                            | CH4                        | CH5             | CH6        |  |  |  |  |
| 8         |                                   |                      |                                                    |                                |                            |                 |            |  |  |  |  |
| 9         |                                   |                      |                                                    |                                |                            |                 |            |  |  |  |  |
| 10        |                                   |                      |                                                    |                                |                            |                 |            |  |  |  |  |
| 11        |                                   |                      |                                                    |                                |                            |                 |            |  |  |  |  |

Note: By default, the data populates from the bottom of the grey 'Historical Data' table upwards. So if you don't see data loading, scroll down a bit and look at the bottom of the table. As each sample comes in, it will push earlier samples up from the bottom.

You may now graph and/or manipulate this data as you wish using the spreadsheet's graphing and other features.

| <b>X</b> | 🚽 🖻 + (° + 1                                      | Ŧ                            |                   |                                  |                                   |                         |              |                     | Book      | 1 - Micro | soft Excel  |              |              |            |             |         |           |          |             | -             | . 8               | ×         |
|----------|---------------------------------------------------|------------------------------|-------------------|----------------------------------|-----------------------------------|-------------------------|--------------|---------------------|-----------|-----------|-------------|--------------|--------------|------------|-------------|---------|-----------|----------|-------------|---------------|-------------------|-----------|
| F        | ile Home                                          | Insert                       | Page Layout       | Formul                           | as Data                           | Review                  | View         | Add-Ins             | Data Stre | amer      |             |              |              |            |             |         |           |          |             | \$            | <b>?</b> - •      | 39 XX     |
| Disc     | connect Import<br>evice Data File<br>Data Sources | Start St<br>Data Data Stream | op<br>ata<br>ning | d Stop<br>Recording<br>Data Reco | Capture<br>Visualizatior<br>rding | Reset A<br>Data<br>Adva | Advanced     | (?)<br>Help<br>Help |           |           |             |              |              |            |             |         |           |          |             |               |                   |           |
|          | R21                                               | • (*                         | $f_x$             |                                  |                                   |                         |              |                     |           |           |             |              |              |            |             |         |           |          |             |               |                   | ~         |
|          | А                                                 | В                            | С                 | D                                | E                                 | F                       | G            | н                   | 1         | J         | К           | L            | Μ            | N          | 0           | )       | Р         | Q        | R           | S             | Т                 |           |
| 5        | 39.07.200                                         | 22.98                        | 23.27             |                                  |                                   |                         |              |                     |           |           |             |              |              |            |             |         |           |          |             |               |                   |           |
| 6        | Historical I                                      | Data                         |                   |                                  |                                   |                         |              |                     |           |           |             |              |              |            |             |         |           |          |             |               |                   |           |
|          |                                                   |                              | %Humid            |                                  |                                   |                         |              |                     |           |           |             |              |              |            |             |         |           |          |             |               |                   |           |
| 7        | Time                                              | TempC                        | ty                | CH3                              | CH4                               | CH5                     | CH6          | CH7                 | CH8       | CH9       | CH10        |              |              |            |             |         |           |          |             |               |                   |           |
| 8        |                                                   |                              |                   |                                  |                                   | 25                      |              |                     |           |           |             |              |              |            |             |         |           |          |             |               |                   |           |
| 9        |                                                   |                              |                   |                                  |                                   | -                       |              |                     |           |           |             |              |              |            |             |         |           |          |             |               |                   |           |
| 10       |                                                   |                              |                   |                                  |                                   | 24.5                    |              |                     |           |           |             |              |              | $\wedge$   |             |         |           |          |             |               |                   |           |
| 11       |                                                   |                              |                   |                                  |                                   | 24                      |              |                     |           |           |             |              |              | $ \land $  |             |         |           |          |             |               |                   |           |
| 12       |                                                   |                              |                   |                                  |                                   |                         |              |                     |           |           |             |              |              |            |             |         |           |          |             |               |                   |           |
| 13       |                                                   |                              |                   |                                  |                                   | 23.5                    |              |                     |           |           |             |              |              |            |             |         |           | <u> </u> |             |               |                   | =         |
| 14       | 30.56.680                                         | 23.07                        | 24.17             |                                  |                                   | _                       |              |                     |           |           |             |              |              |            |             |         |           | N        | ——%Hum idit | /             |                   |           |
| 15       | 31.57.976                                         | 23.06                        | 23.84             |                                  |                                   | 23                      |              |                     |           |           |             |              |              |            |             |         |           |          |             |               |                   |           |
| 16       | 32.59.277                                         | 23.03                        | 23.86             |                                  |                                   | 22.5                    |              |                     |           |           |             |              |              |            |             |         |           |          |             |               |                   |           |
| 17       | 34.00.591                                         | 23.01                        | 23.93             |                                  |                                   |                         |              |                     |           |           |             |              |              |            |             |         |           |          |             |               |                   |           |
| 18       | 35.01.897                                         | 23.05                        | 24.5              |                                  |                                   | 22 -                    |              |                     |           |           |             |              | -            |            |             |         |           |          |             |               |                   |           |
| 19       | 36.03.272                                         | 23.02                        | 23.9              |                                  |                                   |                         |              |                     |           |           | 30.56.6881. | 57.97552.59. | 27374.00.598 | 15.01.8986 | 5.03.27917. | 04.5888 | 8.05.8859 | .07.200  |             |               |                   |           |
| 20       | 37.04.580                                         | 22.98                        | 23.87             |                                  |                                   |                         |              |                     |           |           |             |              |              |            |             |         |           |          |             |               |                   |           |
| 21       | 38.05.885                                         | 22.98                        | 24.29             |                                  |                                   |                         |              |                     |           |           |             |              |              |            |             |         |           |          |             |               |                   |           |
| 22       | 39.07.200                                         | 22.98                        | 23.27             | Cattings                         | Data In                           | Data Out                | / <b>*</b> ¬ |                     |           |           |             | ▲ Newe       | st           |            |             |         |           |          |             |               |                   | -         |
| Rea      | dy                                                | <u></u> SneetZ               | Sneets            | Secongs                          | Data III /                        |                         |              |                     |           |           |             |              |              |            |             |         |           |          | □ □ 100%    | Θ             |                   | -+        |
| H        |                                                   | 6                            |                   |                                  |                                   |                         |              |                     |           |           |             |              |              |            |             |         |           |          | - () P      | <b>†0</b> atl | 10:39 /<br>12/6/2 | AM<br>018 |

Notice that Data Streamer adds a time stamp for each sampling.

If you'd like to see a live graph, just highlight a larger row selection, generate the graph, and the graph will grow as time passes.

Notice that the table headings for CH1 and CH2 were edited to contain the names of the data in those columns so the names appear in the graph.

Some other options:

In the Excel workbook there is a 'Settings' tab that gives you options for:

Data Interval (milliseconds)

Data Rows (how many rows do you want to record? You should make sure you have enough)

Data Channels (by default it's 10)

Data Orientation (fill from top down or bottom up)

So you can set more rows if you want to gather data over a long time period. You could also write your micro:bit blocks so that it just broadcasts data at a fixed rate and then just let Excel grab the data at your desired Data Interval.

Good luck with your micro:bit data logging!

(Gord Payne, Newmarket High School, YRDSB TLLP Robotics Project, December 2018)

Data Logging with micro:bit - Data Streamer with Excel